## Procedimento de ativação do NCS5500 RP-E

### Contents

Table Of Contents

1. Procedimento de inicialização do RP-E USB usando o menu do BIOS

2. Montagem RP-E em standby

3. LC Bringup (se necessário)

### **Table Of Contents**

**1:** Procedimento de inicialização do USB (Universal Serial Bus) do RP-E (Route Processor) usando o menu Basic Input/Output System (BIOS) (A ser seguido até o <u>CSCvm77427)</u> é fixo)

2: RP-E em standby Bringup (a ser seguido até <u>CSCvk33106)</u> é fixo)

3: LC Bringup (se necessário)

# 1. Procedimento de inicialização do RP-E USB usando o menu do BIOS

Observe que este procedimento é aplicável a partir da versão 6.3.1 (onde o suporte RP-E foi apresentado).

Isso não é específico para nenhum tipo de chassi, mas é relevante para o chassi específico do RP-E, por exemplo, qualquer chassi modular como 5504, 5508 e 5516 com RP-E.

Além disso, não se aplica a plataformas fixas.

Passo 1: Prepare o USB com imagem usando este procedimento

Passo 2: Verifique também o MD5 dos arquivos para garantir que o conteúdo seja o mesmo.

Passo 3: Em um único sistema RP que tenha o USB inserido, execute um ciclo de alimentação.

Etapa 4: Pressione Escape para entrar no menu do BIOS. Nós deveríamos ver algo como abaixo.

NCS-5516 Intel(R) Xeon(R) CPU D-1528 @ 1.90GHz 1.16.0

П

Continue

Boot Manager

Boot From File

Setup Utility

Device Management

Administer Secure Boot

1.90 GHz 32768 MB RAM

This selection will direct the system to continue to booting process

Passo 5: Selecione a opção "Boot Manager" e pressione Enter.

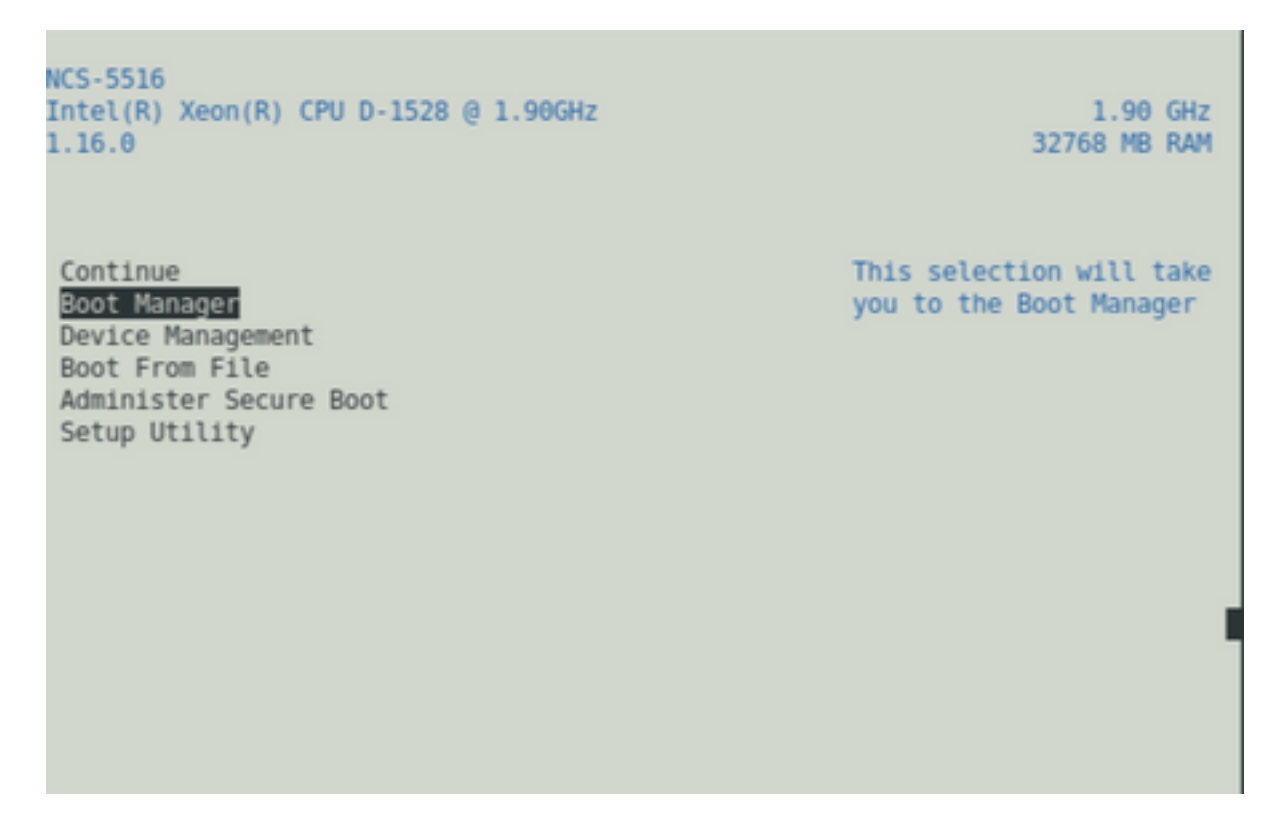

Passo 6: Selecionar UEFI: Opção de shell integrado no menu abaixo

| АЛАЛАЛАЛАЛАЛАЛАЛАЛАЛАЛАЛАЛАЛАЛАЛАЛАЛАЛ                            |
|-------------------------------------------------------------------|
| Boot Option Menu                                                  |
| EFI Boot Devices                                                  |
| UEFI Hard Drive (Micron_5100_MTFDDAV240TCB)<br>UEFI:Built-in iPXE |
| UEFI:Built-in Shell                                               |
| UEFI:IPv4 0 Intel(R) I210 Gigabit Network Con                     |
| UEFI:IPv4 1 Intel(R) Ethernet Connection X552                     |
| UEFI:IPv4 2 Intel(R) Ethernet Connection X552                     |
| UEFI:IPv4 4 Intel(R) Ethernet Controller X710                     |
| UEFI:IPv4 5 Intel(R) Ethernet Controller X710                     |
| UEFI:IPv4 6 Intel(R) Ethernet Controller X710                     |
| *****                                                             |
| <u> </u>                                                          |
| <pre>2 ^v=Move Highlight <enter>=Select Entry</enter></pre>       |

Passo 7: Pressione qualquer tecla para soltar no prompt Shell> ou, por padrão, o console cairá para o prompt Shell.

\*\* Observe que excluir/backspace não funciona aqui. Se algo incorreto for digitado, não hesite em pressionar Enter, pois isso não afeta o procedimento atual.

Passo 8: Digite "fs1:" e pressione Enter

\*\* Preste atenção em qual slot o USB está inserido, com base no qual o sistema de arquivos abaixo pode variar - entre fs0 e fs1) \*\*

Neste exemplo, o USB é inserido no slot1.

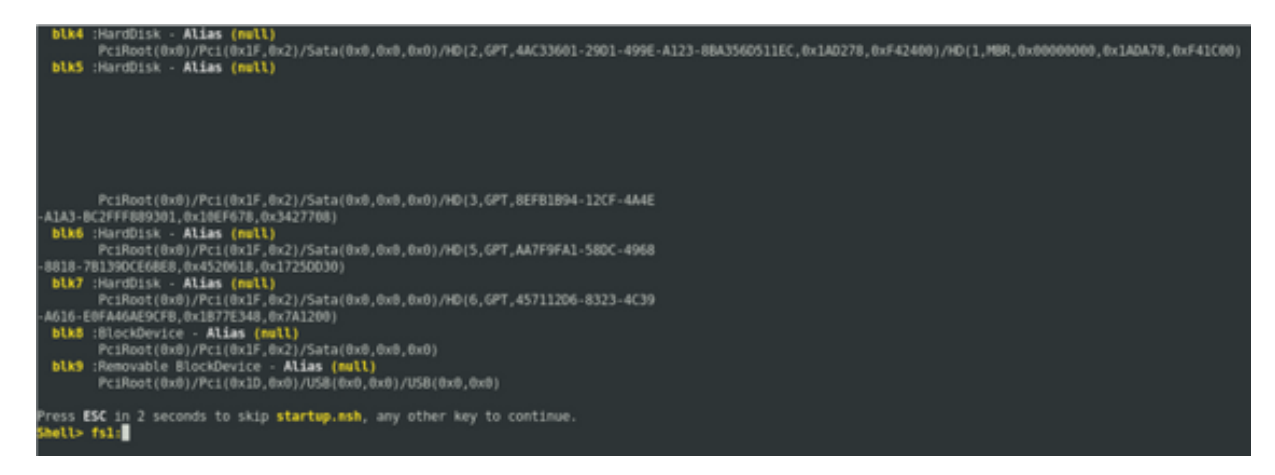

Etapa 9: Digite "Is" para listar o conteúdo de "boot" e "EFI" (o snapshot completo é fornecido abaixo)

Etapa 10: Cd EFI

Etapa 11: ls

#### Etapa 12: cd boot

| Press ESC in 2 seconds to s<br>Shell> fsl:                                                                             | kip startup.n                    | sh, any     | other key | y to c | ontinue. |  |
|----------------------------------------------------------------------------------------------------|----------------------------------|-------------|-----------|--------|----------|--|
| <b>fs1:\&gt; ls</b><br>Directory of: <b>fs1:</b> ∖                                                                     |                                  |             |           |        |          |  |
| 10/03/18 04:05p <dir><br/>10/03/18 04:05p <dir><br/>0 File(s)<br/>2 Dir(s)</dir></dir>                                 | 16,384<br>16,384<br>Ө bytes      | boot<br>EFI |           |        |          |  |
| fsl:\> cd EFI                                                                                                    |                                  |             |           |        |          |  |
| fsl:\EFI> \s<br>Directory of: fsl:\EFI                                                                                 |                                  |             |           |        |          |  |
| 08/28/18 02:43p <dir><br/>10/03/18 04:05p <dir><br/>10/03/18 04:12p <dir><br/>0 File(s)<br/>3 Dir(s)</dir></dir></dir> | 16,384<br>0<br>16,384<br>0 bytes | <br>boot    |           |        |          |  |
| fsl:\EFI> cd boot                                                                                                    |                                  |             |           |        |          |  |

Passo 13: Ao listar o conteúdo, devemos ver grub.cfg e bootx64.efi

Passo 14: Digite "bootx64.efi" e pressione enter. (A guia funciona para conclusão automática)

```
0 bytes
          0 File(s)
          3 Dir(s)
fs1:\EFI> cd boot
fs1:\EFI\boot> ls
Directory of: fsl:\EFI\boot
 10/03/18 04:12p <DIR>
10/03/18 04:12p <DIR>
08/28/18 02:43p
08/28/18 02:43p
                                  16,384 .
                                 16,384 ..
1,061 grub.cfg
915,486 bootx64.efi
         2 File(s)
                       916,547 bytes
          2 Dir(s)
fsl:\EFI\boot> boot boo
boot' is not recognized as an internal or external command, operable program, o
 batch file
fsl:\EFI\boot> bootx64.efi
Image Name = \EFI\BOOT/BOOTX64.EFI
Image Size = 915486 Bytes
-----Cisco Secure Boot: Verifying-----
Image verified successfully. Booting..
 -----Cisco Secure Boot: End -----
GNU GRUB version 2.00
Press F2 to goto grub Menu..
Booting from USB..
Loading Kernel..
Kernel Secure Boot Validation Result: PASSED
oading initrd..
```

Etapa 15: Com base no registro acima, o RP-E está sendo inicializado a partir do USB.

Passo 16: Quando o RP for ativado, configure o nome de usuário/senha e siga as etapas restantes.

### 2. Montagem RP-E em standby

Passo 1: Insira o RP-E em standby no sistema (neste exemplo, o RP1 foi inserido)

Passo 2: Essa etapa depende do estado do RP-E em standby. Siga o que for aplicável.

**Note:** Por padrão, o RP sobressalente será enviado com a imagem mais recente, se não houver nenhuma imagem selecionada pelo pedido.

Para sincronizá-lo com o RP-E ativo, execute o comando abaixo do sysadmin RP0, assim que o standby for detectado no inventário.

Execute o comando abaixo do sysadmin RP0 para ativar o RP em standby.

sysadmin-vm:0\_RP0# hw-module local 0/RP1 bootmedia network reload

Épossível monitorar o console do RP1 para garantir que o PXE interno tenha disparado. Isso deve ativar o RP em standby.

**Note:** Se a imagem estiver corrompida/excluída do RP-E em standby, ela será sincronizada com o RP ativo ou poderá usar a inicialização USB de acordo com o "Procedimento de inicialização do RP-E USB usando o menu do BIOS" acima

### 3. LC Bringup (se necessário)

Passo 1: Execute o comando abaixo do sysadmin RP0 para ativar qualquer placa de linha. (0/0 por exemplo)

sysadmin-vm:0\_RP0# hw-module local 0/0 bootmedia network reload